### Құрылғыны қосу

Егер сіз DSL/кабельді/спутникті модемді қолданбай, Ethernet кабелі арқылы тікелей қосылуды пайдаланатын болсаңыз, онда Ethernet кабелін бағдарғылауыштың WAN портына қосыңыз және қосуды аяқтау үшін 1,4 қадамды орындаңыз.

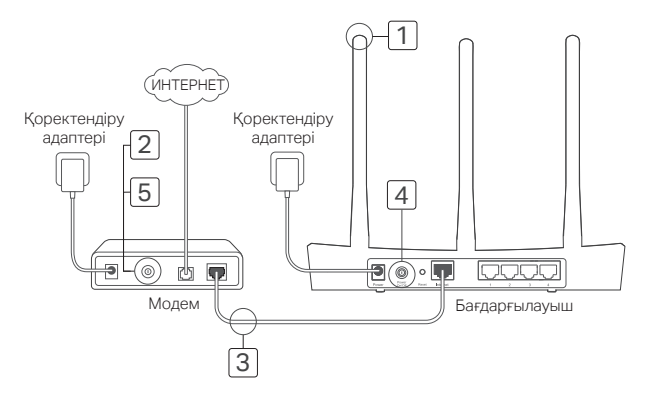

- Антенналарды орнатыңыз. Егер антенналар орнатылған болса, келесі қадамға көшіңіз.
- Модемді өшіріңіз, резервті аккумуляторды суырыңыз (егер ол қолданылып отырса).
- 3 Интернет бағдарғылауыштының портына Ethernet кабелінің көмегімен модемді қосыңыз.
- 4 Бағдарғылауышты өшіріңіз және ол жүктеліп болғанша күтіңіз.
- 5 Модемді қосыңыз.

## Веб-браузер арқылы баптау

 Компьютеріңізді бағдарғылауышқа қосыңыз (сымдық немесе сымсыз қосу арқылы).

#### Сымдық қосу:

Компьютеріңіздегі Wi-Fi өшіріңіз және компьютеріңізді бағдарғылауыштың кез келген LAN портына Ethernet кабелі арқылы қосыңыз.

#### Сымсыз қосу:

Компьютеріңізді бағдарғылауышқа сымсыз қосу арқылы қосыңыз. Желі атауы мен паролі құрылғы панелінің төменгі жағында көрсетілген.

- 2 Сіздің браузеріңіздің мекенжай жолына http://tplinkwifi.net немесе http://192.168.0.1 жазыңыз. Келешекте кіру әрекеттері үшін құпиясөзді жасаңыз, немесе кейбір роутерлерге қолданушы аты мен құпиясөз екеуіне admin енгізіңіз. Ескерту: Егер кіру терезесі шықпаса, Жиі қойылатын сұрақтар > В1 бөлімін қараңыз.
- З Бастапқы баптауды аяқтау үшін Quick Setup (Жылдам баптау) терезесіндегі сатылы нұсқаулықтарды орындаңыз.

### 😳 Барлығы дайын!

Енді сіздің сымдық және сымсыз құрылғыларыңыз Интернетке қосыла алады! Ескерту: Егер сіз баптау барысында сымсыз желінің атауы мен паролін өзгертсеңіз, онда сымсыз желіге қосылу үшін сымсыз желінің жаңа атауы мен паролін қолданыңыз.

### Tether Арр қосымшасы

TP-Link Tether қосымшасы сіздің роутеріңізге оңай, интуитивті кіру және басқаруды қамсыздандырады. Сіз жағымсыз жабдықтарды бұғаттай, ата-ана бақылауды баптай, өзіңіздің сымсыз орнатуларыңызды баптай аласыз және басқа.

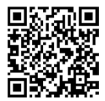

TP-Link Tether қосымшасын Apple App Store немесе Google Play жазып алу үшін QR кодты сканерлеңіз.

## Жиі қойылатын сұрақтар

### В1. Егер құрылғыға кіру терезесі шықпаған жағдайда не істеу керек?

- Егер сіздің компьютеріңіздің параметрлер баптауында статикалық ІР-мекенжай көрсетілген болса, компьютеріңіздегі "ІР-мекенжайды автоматты түрде алу" баптамасын өзгертіңіз.
- Мекенжай жолына http://tplinkwifi.net немесе http://192.168.0.1. дұрыс енгізілуын тексеріңіз. Сіз http://192.168.1.1. IP-мекенжайын да көрсете аласыз.
- Басқа веб-браузерді қолданып көріңіз және қайтадан талпынып көріңіз.
- Модем-бағдарлығауышты қайтадан жүктеңіз және қайтадан талпынып көріңіз.
- Желілік адаптерді өшіріңіз, сосын оны қайтадан қосыңыз.

### В2. Егер менде Интернетке қолжетімділік жоғалып кетсе не істеу керек?

#### Қазақша

- Компьютерді Ethernet кабелінің көмегімен модемге тікелей қосып, Интернетке қолжетімділікті тексеріңіз. Егер Интернетке қолжетімділік жоқ болса, сіздің Интернетқызметіңіздің жеткізушіңізбен байланысыңыз.
- Веб-браузерді ашыңыз, http://tplinkwifi.net немесе http://192.168.0.1 енгізіңіз және Жылдам баптауды тағы да орындаңыз.
- Бағдарғылауышты қайта жүктеңіз және қайтадан талпынып көріңіз.
- Егер сізде кабельді модем болса, алдымен оны қайтадан жүктеңіз. Егер мәселе шешілмесе, МАС-мекенжайды клондау үшін бағдарғылауыштың баптауындағы вебутилитаға кіріңіз.

### ВЗ. Бағдарғылауыштың зауыттық баптауын қалай қалпына келтіруге болады?

- Бағдарғылауыштың қуатын өшірмей, бағдарғылауыштағы Reset батырмасын басыңыз және көрсеткіштердің лезде өшуін күтіңіз.
- Бағдарғылауыштың зауыттық баптауын қалпына келтіру үшін бағдарғылауыштың баптауындағы веб-утилитаға кіріңіз.

### В4. Басқару паролін ұмытып қалсам не істеуге болады?

 Роутерді бастапқы қалпына келтіру үшін FAQ >Q3 сүйеніңіз, және кейін келешекте кіру әрекеттері үшін құпиясөзді жасаңыз, немесе кейбір роутерлерге қолданушы аты мен құпиясөз екеуіне admin eнгізіңіз.

### В5. Егер сымсыз желі паролін ұмытып қалсам не істеуге болады?

- Әдепкі қалып бойынша пароль бағдарғылауыштың төменгі панелінде фирмалық жапсырмада көрсетілген.
- Егер сіз парольді өзгерткен болсаңыз, парольді білу немесе жою үшін баптаудың вебутилитасына кіріңіз.

Ескерту: Егер сіз бағдарғылауыш туралы көбірек ақпарат алғыңыз келсе, https://www.tp-link.com сайтына кіріңіз және бағдарғылауыш қолданушысының нұсқаулығын жүктеп алыңыз.

### Подключение устройства

Если вы используете подключение напрямую через кабель Ethernet и не используете DSL/кабельный/спутниковый модем, то подключите кабель Ethernet сразу к порту WAN маршрутизатора и выполните шаг 4 для завершения подключения.

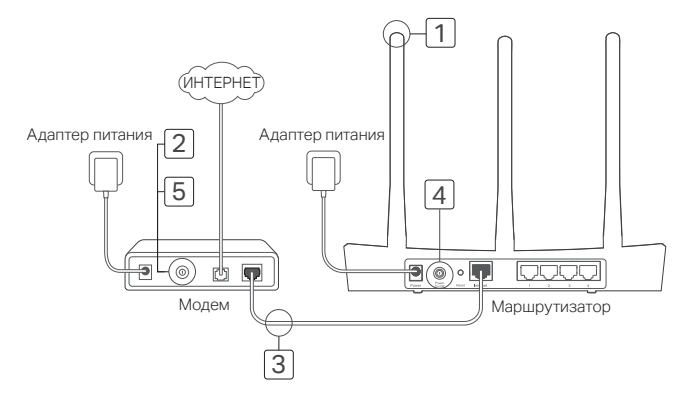

- Установите антенны. Если антенны уже установлены, перейдите к следущему шагу.
- 2 Выключите модем, выньте резервный аккумулятор, если он используется.
- 3 Подключите модем к порту Internet (или WAN) маршрутизатора с помощью кабеля Ethernet.
- 4 Включите маршрутизатор и подождите, пока он загрузится.
- 5 Включите модем.

# Настройка через веббраузер

 Подключите ваш компьютер к маршрутизатору (по проводному или беспроводному подключению).

#### Проводное подключение:

Выключите Wi-Fi на вашем компьютере и подключите компьютер к любому порту LAN маршрутизатора с помощью кабеля Ethernet. Беспроводное подключение: Подключите ваш компьютер к маршрутизатору по беспроводному подключению. Имя сети и пароль указаны на нижней панели устройства.

2 Введите в адресной строке вашего браузера http://tplinkwifi.net или http://192.168.0.1. Создайте пароль для последующего входа в систему или используйте admin в качестве имени пользователя и пароля для некоторых маршрутизаторов. Примечание: Если окно входа не появляется.

смотрите раздел Часто задаваемые вопросы > В1.

3 Следуйте пошаговым инструкциям в окне Quick Setup (Быстрая настройка) для завершения начальной настройки.

## 🕑 Всё готово!

Теперь ваши проводные и беспроводные устройства могут подключаться к Интернет! Примечание: Если вы изменили новое имя и пароль беспроводной сети в ходе настройки, используйте новое имя и пароль беспроводной сети для подключения к беспроводной сети.

## Приложение Tether App

TP-Link Tether обеспечивает наиболее простой способ управления вашим маршрутизатором.

С помощью приложения вы можете блокировать нежелательные устройства, настраивать Родительский контроль, изменять настройки вашей беспроводной сети и так далее.

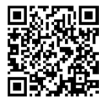

Отсканируйте QR-код для загрузки приложения с Apple App Store или Google Play.

### Часто задаваемые вопросы

### В1. Что делать, если окно входа в устройство не появляется?

- Если в настройках параметров вашего компьютера указан статический IP-адрес, измените настройку на вашем компьютере "Получить IP-адрес автоматически".
- Проверьте, правильно ли вы ввели в адресной строке http://tplinkwifi.net или http://192.168.0.1. Вы также можете указать адрес http://192.168.1.1.
- Попробуйте использовать другой веб-браузер и повторите попытку.
- Перезагрузите модем-маршрутизатор и повторите попытку.
- Отключите сетевой адаптер, а затем снова включите его.

### В2. Что делать если у меня пропал доступ в Интернет?

- Проверьте, есть ли доступ к Интернет, подключив компьютер непосредственно модему с помощью кабеля Ethernet. Если доступа к Интернет нет, свяжитесь с вашим поставщиком Интернет-услуг.
- Откройте веб-браузер, введите http://tplinkwifi.net или http://192.168.0.1 и выполните Быструю настройку ещё раз.
- Перезагрузите маршрутизатор и повторите попытку.
- Если у вас кабельный модем, сначала перезагрузите его. Если проблема не решена, войдите в веб-утилиту настройки маршрутизатора для клонирования MAC-адреса.

#### ВЗ. Как восстановить заводские настройки маршрутизатора?

- Не отключая питания маршрутизатора, зажмите кнопку Reset на маршрутизаторе и дождитесь отключения индикаторов на мгновение.
- Войдите в веб-утилиту настройки маршрутизатора для восстановления заводских настроек маршрутизатора.

#### В4. Что делать, если я забыл пароль управления?

 Выполните пункт FAQ > B3 для восстановления заводских настроек маршрутизатора, затем создайте пароль для последующего входа в систему или используйте admin в качестве имени пользователя и пароля для некоторых маршрутизаторов.

### В5. Что делать, если я забыл пароль беспроводной сети?

- Пароль по умолчанию указан на нижней панели маршрутизатора на фирменной наклейке.
- Если вы изменили пароль, войдите в веб-утилиту настройки, чтобы узнать или сбросить пароль.

Примечание: Если вы хотите получить больше информации о маршрутизаторе, посетите сайт https://www.tp-link.com и загрузите руководство пользователя маршрутизатора.